# Posting and Unposting Job Requisitions

When the need for a position arises at a store, managers will need to post the position to begin accepting applications. Managers will need to unpost the position to stop getting applicants once the position has been filled.

- A position that has not been posted will have Open under the job title.
- A position that has been posted will have Posted 384 days ago under the job title.
- Managers will never have to create a position for recruiting.

# Posting Job Reqs

#### 1. Open the Job Requisition Workspace

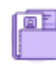

Job Requisition Workspace

2. Locate the position you need to fill

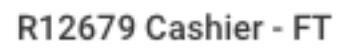

Open

If a position is not posted it will read **Open** instead of Posted for X days. If the position is Open candidates will be unable to apply.

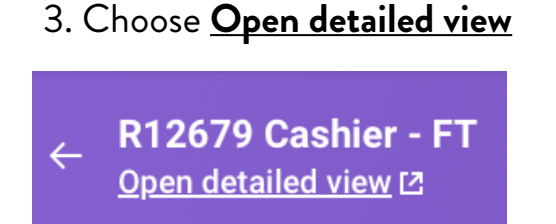

This will open a new tab that you can close when you are done. You will be able to return to the Job Requisition Workspace at any time by toggling between the tabs.

#### 4. Choose Job Postings

| Overview | Candidates | Details | Organizations | Qualifications | Job Postings |  |
|----------|------------|---------|---------------|----------------|--------------|--|
|          |            |         |               |                |              |  |

#### 5. Choose **Post Job**

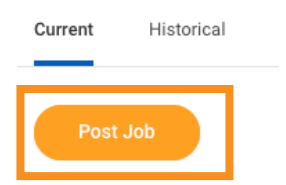

# 6. Use the drop down for Job Posting Site to choose: All > Goodwill AZ and Internal

#### Then, choose **OK Recruiting Instruction** Post Internal and External Search Job Posting Site $\leftarrow$ AII Preview Job Posting Posts the position publicly Goodwill Excel Center Internal Posts the position internally Sample Agency (DNU) for potential transfers Thrive Services Group Cancel

7. Verify the information on the next page is correct.

#### Choose **Submit**

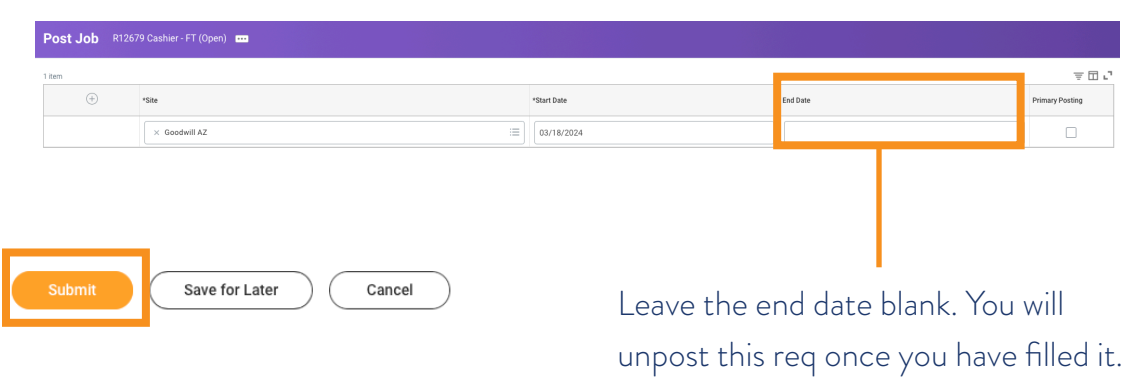

### 8. Now you can see where the job is

| Current Historical |          |             |          |                    |                  |                 |                                                         |              |                                                                                                    |           |
|--------------------|----------|-------------|----------|--------------------|------------------|-----------------|---------------------------------------------------------|--------------|----------------------------------------------------------------------------------------------------|-----------|
|                    | Post Jab |             |          |                    |                  |                 |                                                         |              |                                                                                                    |           |
| 2 it               | ms       |             |          |                    |                  |                 |                                                         |              |                                                                                                    | ▨▯៑▫┉▫▫▫  |
|                    |          | Job Posting | Туре     | Posting Start Date | Posting End Date | Primary Posting | Job Application Template                                | Posting Cost | External Posting URL                                                                                                  | Action    |
|                    |          | Internal    | Internal | 03/18/2024         |                  |                 | GCNA Frontline Workers effective 12/14/2020,<br>7:12 AM | 0            |                                                                                                    | Actions v |
|                    |          | Goodwill AZ | External | 03/18/2024         |                  |                 | GCNA Frontline Workers effective 12/14/2020,<br>7:12 AM | 0            | https://goodwillaz.wd2.myworkdayjobs-impl.com/Good<br>willAZ/job/Maricopa-Store-Maricopa-Arizona/Cashier<br>FT_R12679 | Actions 🔻 |

## **Unposting Job Reqs**

#### 1. Open the Job Requisition Workspace

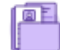

Job Requisition Workspace

#### 2. Locate the position you need to fill and choose **Open detailed view**

R12679 Cashier - FT Open detailed view ☑ This will open a new tab that you can close when you are done. You will be able to return to the Job Requisition Workspace at any time by toggling between the tabs.

#### 3. Choose Job Postings

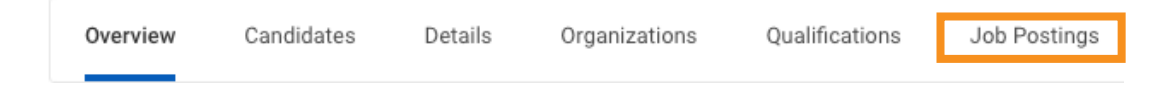

#### 4. Check the box for **Job Posting** to select all postings. Then, choose **Unpost Jobs**

| 2 items All 2 selected |                                                                                                    |             |          |                    |                  |                 |                                                         |              | ▓▋▋╤┉╖ヱ╹                                                                                                    |           |
|------------------------|----------------------------------------------------------------------------------------------------|-------------|----------|--------------------|------------------|-----------------|---------------------------------------------------------|--------------|----------------------------------------------------------------------------------------------------|-----------|
|                        | <ul> <li>Image: A start of the start of the start of</li></ul> | Job Posting | Туре     | Posting Start Date | Posting End Date | Primary Posting | Job Application Template                                | Posting Cost | External Posting URL                                                                                                  | Action    |
|                        | <ul> <li>Image: A set of the set of the</li></ul> | Internal    | Internal | 03/18/2024         |                  |                 | GCNA Frontline Workers effective 12/14/2020,<br>7:12 AM | 0            |                                                                                                    | Actions 🔻 |
|                        | <b>~</b>                                                                                                    | Goodwill AZ | External | 03/18/2024         |                  |                 | GCNA Frontline Workers effective 12/14/2020,<br>7:12 AM | 0            | https://goodwillaz.wd2.myworkdayjobs-impl.com/Good<br>willAZ/job/Maricopa-Store-Maricopa-Arizona/Cashier<br>FT_R12679 | Actions 🔻 |
|                        |                                                                                                    |             |          |                    |                  |                 |                                                         |              |                                                                                                    |           |
|                        |                                                                                                    |             |          |                    |                  |                 |                                                         |              |                                                                                                    |           |
|                        | Unpost Jobs View Apply Flow Page Conversion                                                                                                    |             |          |                    |                  |                 |                                                         |              |                                                                                                    |           |